### **BRUGERVEJLEDNING TIL BRUG AF MC IKAST HJEMMESIDE.**

### www.mcikast.dk

På hjemmesiden kan du se alle de kommende ture både i indland og udland. Du kan også se de ture, som er kørt. Alle turene er placeret i højre del af skærmen.

I venstre side kan du se andre indlæg, opslag og en oversigt over de sidste kommentarer til ture m.v.

Du behøver ikke at logge ind på siden for at se turene eller andre aktiviteter på hjemmesiden.

Vil du derimod selv oprette et indlæg, kommentere en tur, eller ændre dine indstillinger, f.eks. dit profilbillede eller email m.v., skal du logge inde.

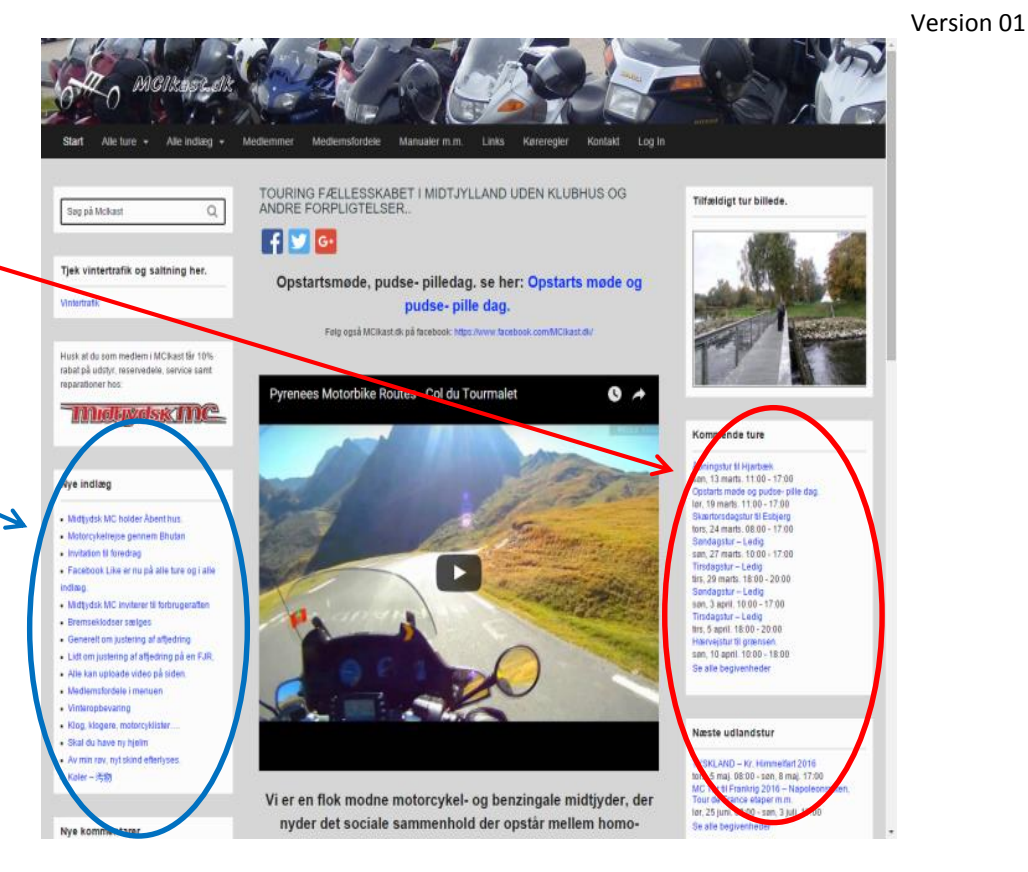

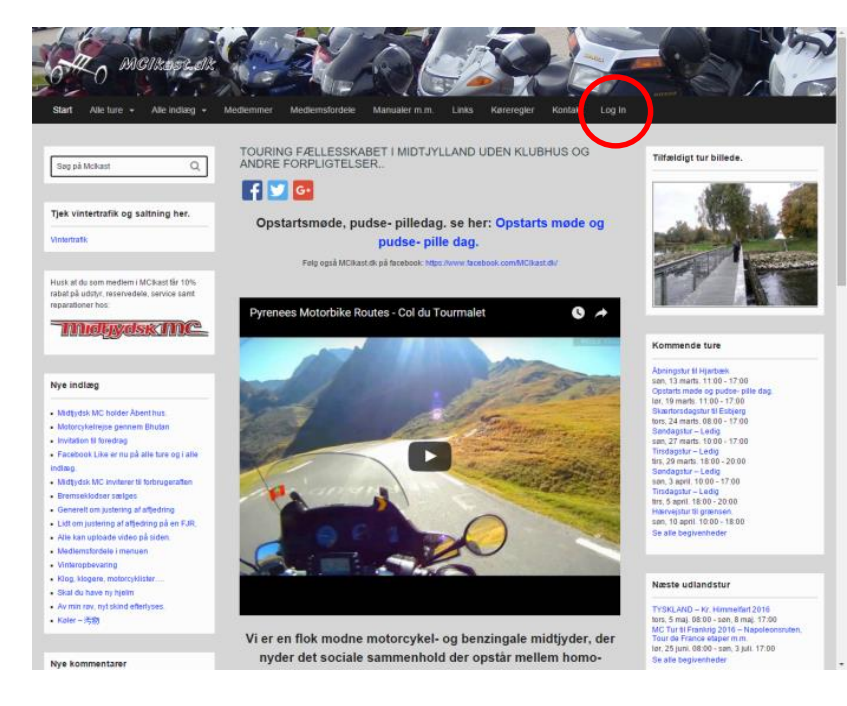

#### Sådan logger du ind på hjemmesiden.

Tryk på *Log In* på menulinjen.

Log In dialogboksen kommer frem.

Her skal du skrive dit Bruger- \_ navn og din Adgangskode.

Dem har du fået tilsendt af Preben. Har du glemt brugernavn, så kontakt Preben. Har du derimod glemt dit password, så kan du få et nyt ved at trykke på mistet din adgangskode. Så sender systemet et nyt til dig.

Når du har indtastet Brugernavn og Adgangskode trykker du på **Log Ind**.

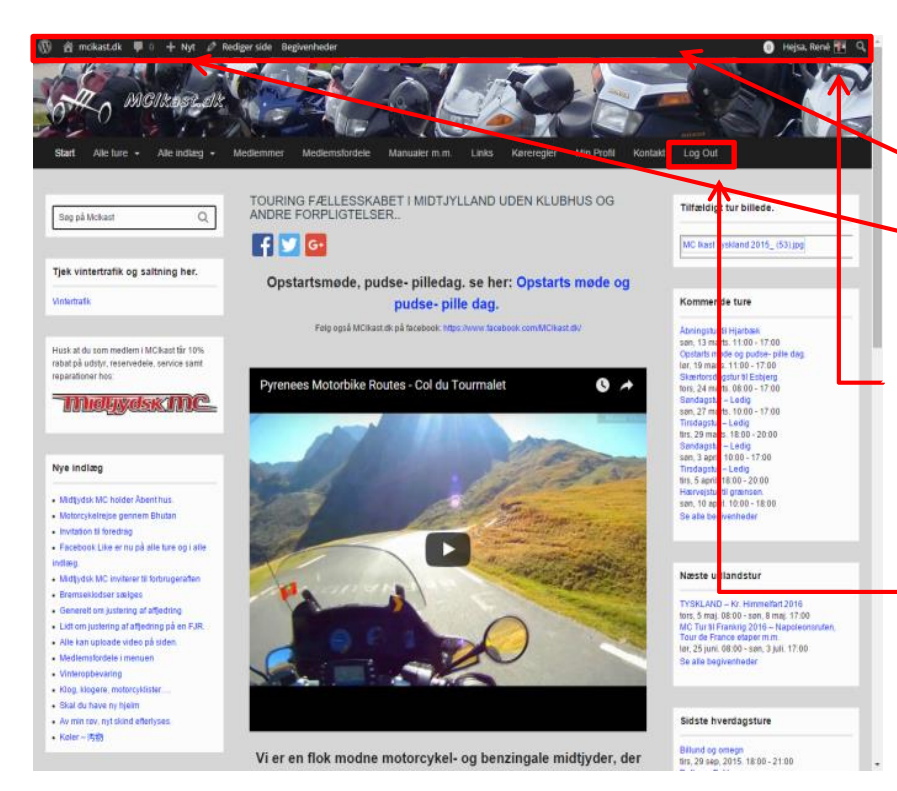

| Ŵ                                     |
|---------------------------------------|
| Adgangstade                           |
| Matet din adgangskode?<br>Tilbage til |
|                                       |

Når du har logget ind kommer du tilbage til forsiden.

På forsiden vil der være kommet en ny menulinje frem.

Ved at klikke på menuen **+ Nyt**, har du mulighed for at oprette nye indlæg.

Ved at klikke på dit **profilbillede**, kan du ændre dine personlige indstillinger f.eks. billede, e-mail o.s.v.

På menulinjen vil der nu stå **Log Out**. Den trykker du på, når du er færdig med at ændre de ting, som du ønsker.

## SÅDAN ÆNDRER DU DIT PROFILBILLEDE.

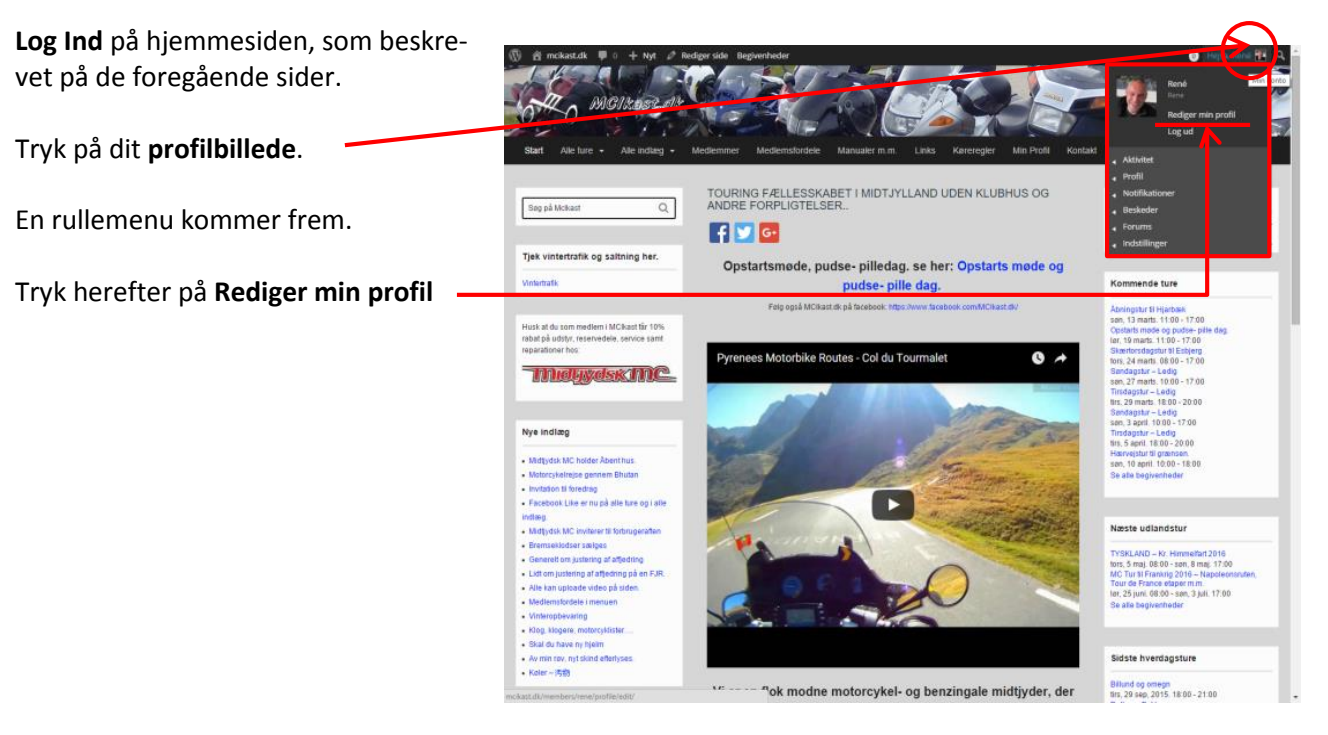

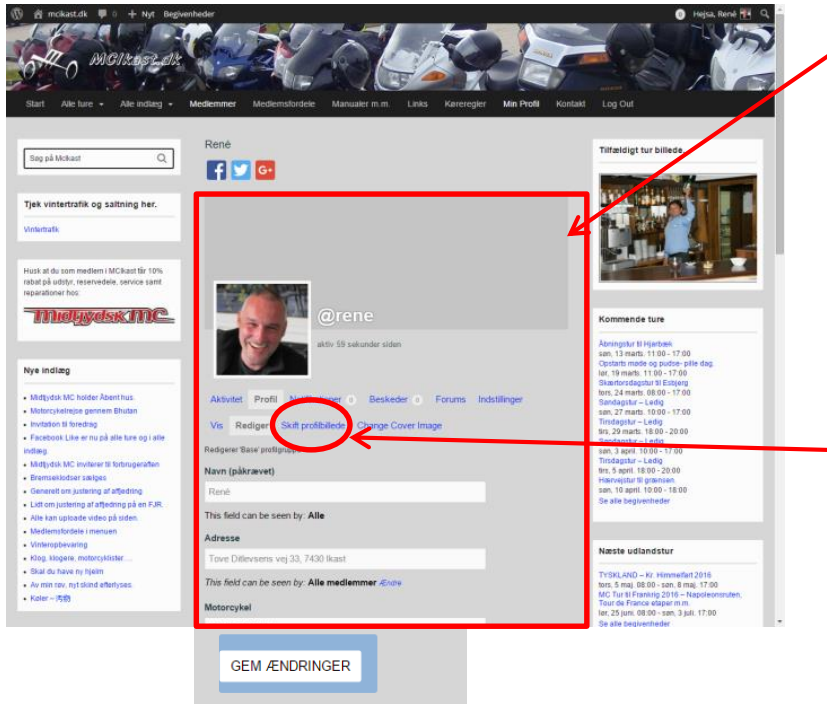

Siden med din profil kommer frem.

På denne side kan du endvidere ændre dine kontaktinformationer, adresse, telefonnummer, e-mail adresse m.v. (ved at trykke på teksten **Rediger**). Husk at gemme de informationer du ændrer, ved at trykke på knappen **Gem ændringer**, som er nederst på siden (uden for det viste billede)

For at ændre profilbilledet, Tryk på **Skift profilbillede**.

Fortsættes......

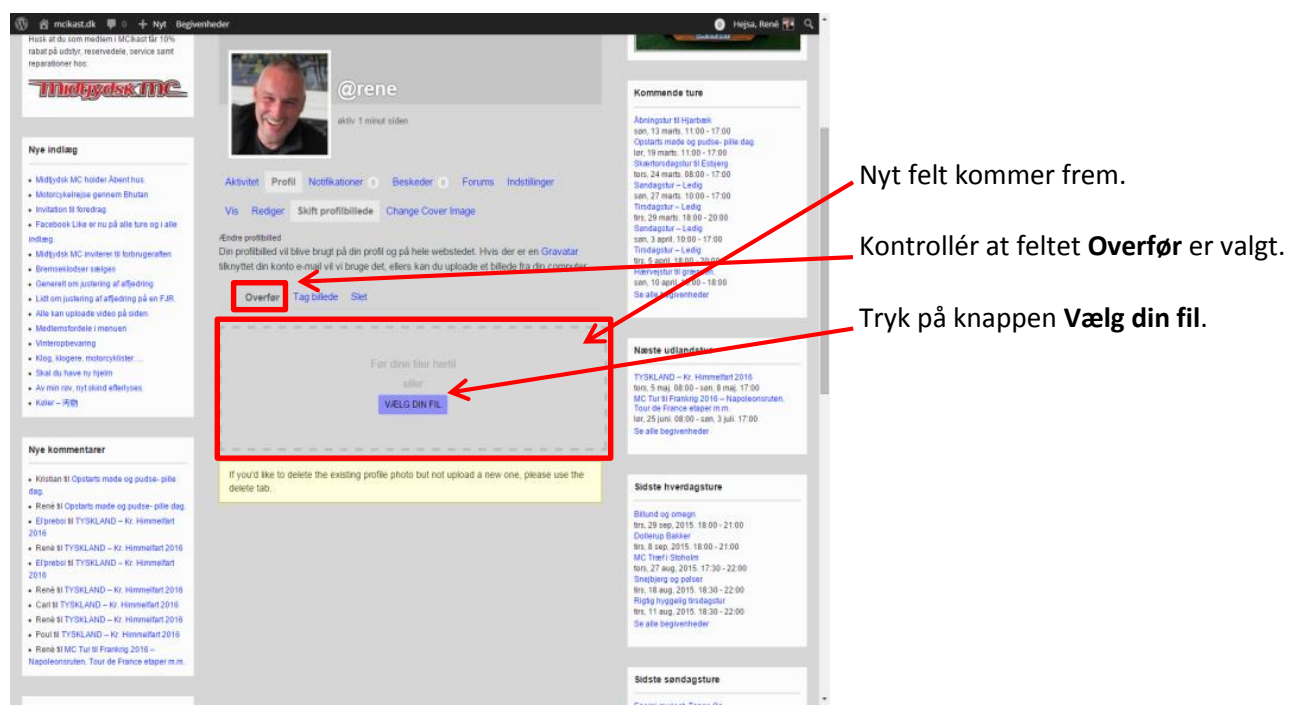

Der vil nu blive åbnet et nyt vindue, som er din stifinder på din computer.

Du skal nu vælge det bibliotek hvor du opbevarer det billede, som du ønsker at indsætte på hjemmesiden.

Du vælger dit billede og trykker herefter på knappen **Åbn**.

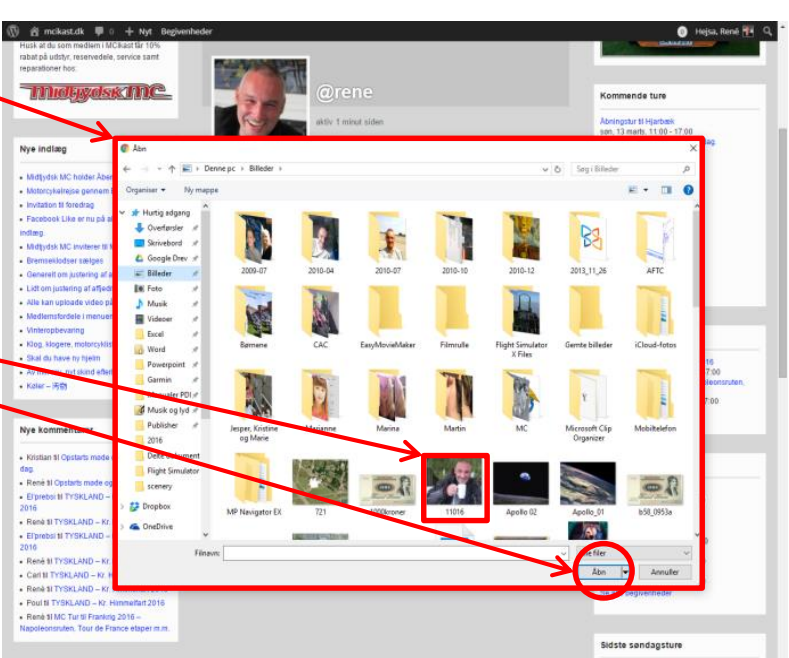

Fortsættes......

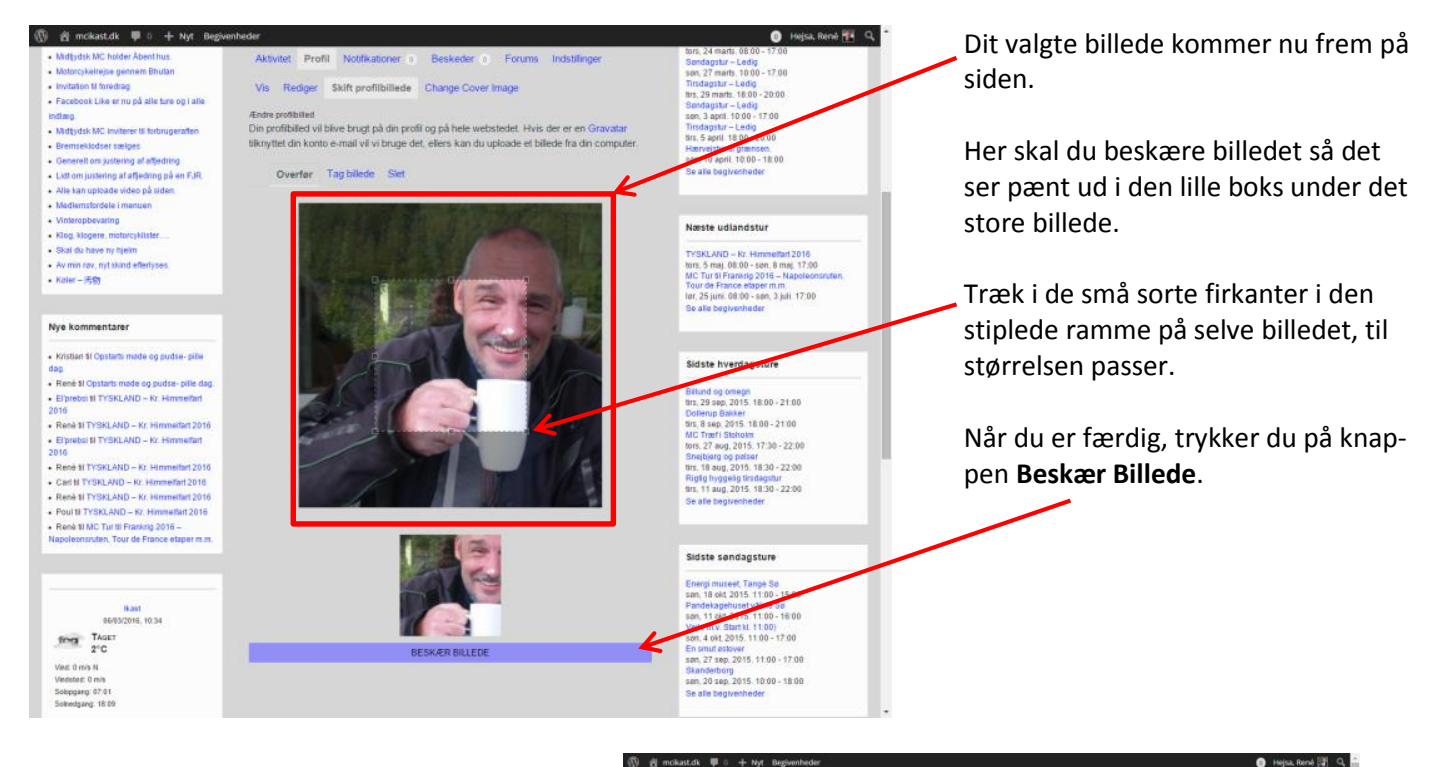

Dit nye profilbillede blev overført

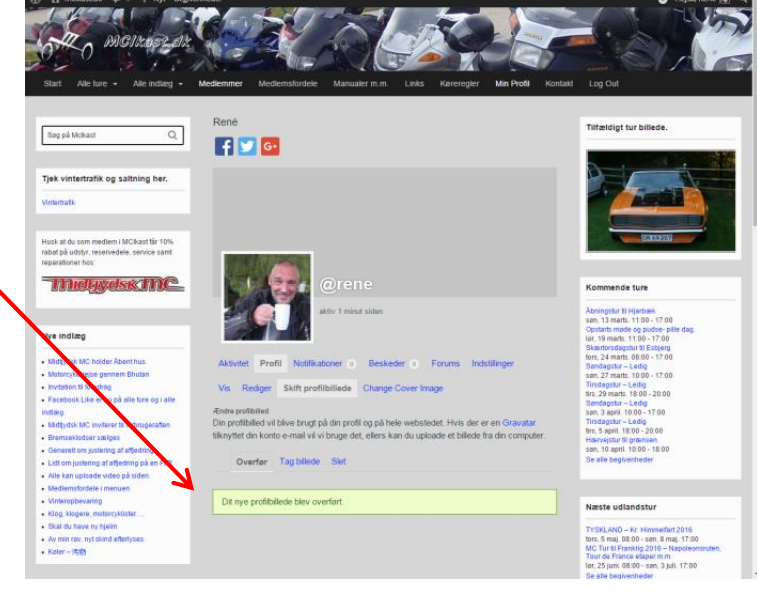

# SÅDAN INDSÆTTER DU EN KOMMENTAR

Arrangør René

Du kan i højre side af hjemmesiden se de kommende ture, samt de ture som er kørt.

Vælg den tur, som du ønsker at kommentere. Samme fremgangsmåde, som du bruger når du skal se lidt flere detaljer om turen.

Du behøver ikke at logge ind på startsiden.

> Sted Statoil i Ikast

GLE KALENDER + EKSPORTER

। 🛐 👷 🔏 🚘 🗐 🎮 🌆

Detalje

Tidspunkt: 08.00 - 17.00

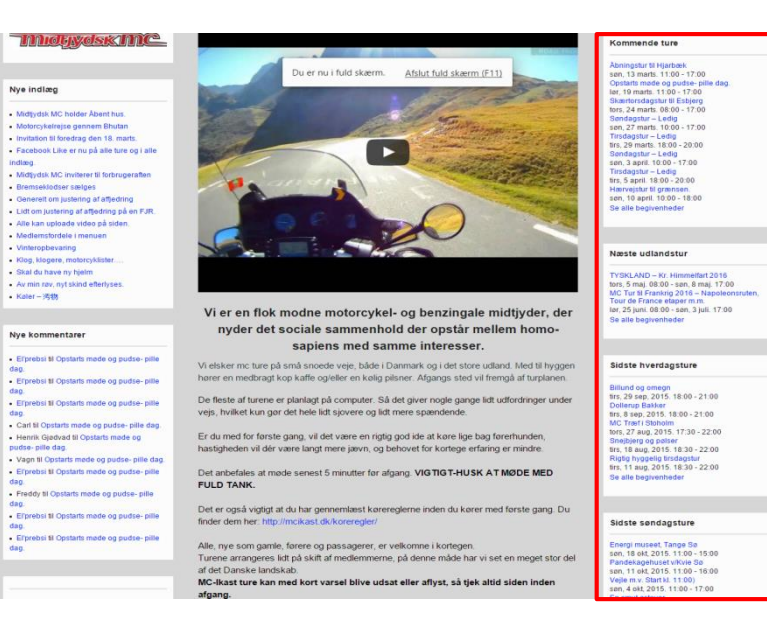

Når du har valgt turen, skal du gå ned til bunden af siden, hvor kommentarfelterne begynder at komme frem.

Du kan se teksten Ingen kommentarer endnu

Nedenunder står der Skriv dit svar

Dernæst: Du skal være logget ind for at skrive en kommentar.

#### Tryk på feltet logget ind

Hvorefter Login siden kommer frem.

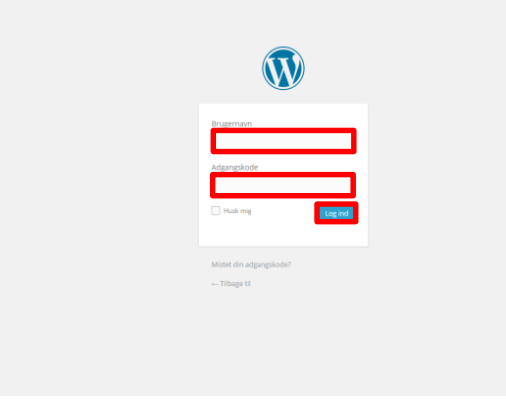

Fortsættes......

Hvis der allerede er skrevet kommentarer kan du også vælge at indsætte en kommentar til den.

Tryk på knappen Log ind for at svare.

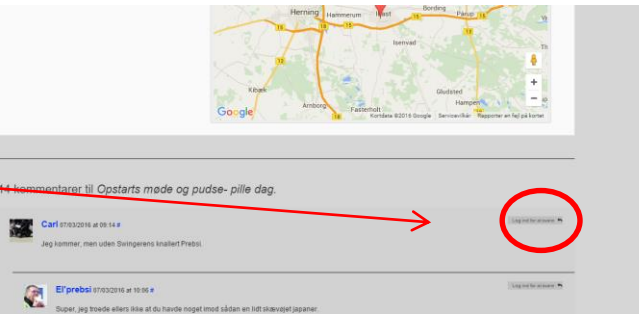

|                                                                                                    | Henrik 67x52514 ul co co e<br>Hei je y ul cost gene komme ti Opstats made og pudse-<br>Glæder mig til at made jer. | Jing tech many to                                                                                                    |  |  |
|----------------------------------------------------------------------------------------------------|----------------------------------------------------------------------------------------------------|----------------------------------------------------------------------------------------------------|--|--|
|                                                                                                    | Erprebal strategies and so e<br>Det er noteret, opså strategies døg                                                |                                                                                                    |  |  |
|                                                                                                    | Vagn 69/63/2016 ar 18:53 e<br>Jeg kammer putse-pille dag.                                                          | Ling in the second the                                                                                                    |  |  |
|                                                                                                    | El prebal 07/03/2016 a 10:05 e<br>Super                                                                            | Tagranization *                                                                                                    |  |  |
| (1) A mokast.dt V + Nyt P Rediger begivenhad Begivenhader Hanse 8050514 at 43.8 # Review Ja jeg sper IV USA Vedag, så jeg kommer likke, men god dag til jer, og ser frem til at vejret anter sig, så vi kan komme ud at fullte knallerken.                                                                                                    |                                                                                                    | Når du er logget ind vil du stå på den<br>tur, som du har valgt.                                                               |  |  |
| Elfprebbl konstant at in tra Findeer<br>Biererav, bare send din NC med din bror, så har han lidt ekstra at pudse på. Hvis han da kommer, men det piejer han da.<br>Kristlan skonstont at et da e fiedeer<br>Super Jeg kommer Hyppeligt                                                                                                    |                                                                                                    | Du kan nu vælge at oprette et svar til<br>en allerede anført kommentar ved at<br>trykke på knappen <b>svar</b> , eller oprette |  |  |
| Rané Bississoné au 11.31 e Rindger           Jag lander denne dag eller en tri 10.05, hvorfor jag likke kan give bindende titsagn om deltagetse.           Vit dog likk akke, aj, jag kan sk at tilsge forti fot senem.           Uanset hvad, sk blive det uden tildt, lidet den trot i tummer på gaden d. 21. martit.                                                                                                    | [105.K]                                                                                                    | et ny kommentar (skriv et svar), ved<br>at stille dig i tekstfeltet.                                                           |  |  |
| Skriv et svar<br>Loggetind som Renk Log ut?                                                                                                    |                                                                                                    | Når du er færdig klikker du på<br>knappen <b>UPLOAD</b>                                                                        |  |  |
| UPLOD<br>1 2 VIIII<br>1 VIIII<br>1 VIIIII<br>1 VIIII<br>1 VIIIII<br>1 VIIII<br>1 | Skantenskepter V Estyrey a                                                                                         | Når du er færdig logger du ud (som<br>beskrevet tidligere), eller klikker på en<br>anden tur (skrevet med blå skrift i         |  |  |
| Nyligt aktive medlemmer Hvem er online                                                                                                    |                                                                                                    | bunden af siden).                                                                                                    |  |  |

Du kan også vælge at logge dig ind på hjemmesiden, som beskrevet i starten og derefter vælge den tur, som du vil kommentere.

Når du er logget ind giver det dig mulighed for at kommentere og oprette indlæg.

Hvis du blot ønsker at læse om ture og se indlæg, er det ikke nødvendigt at være logget ind.

### OPRETTE OG KOMMENTERE INDLÆG.

I venstre side på forsiden er der mulighed for at læse div. indlæg. Indlæg har intet med turene at gøre men kan være andre informationer, som man ønsker at dele. F.eks. arrangementer eller nyheder, invitationer, gode råd o.s.v.

Du behøver ikke at være logget ind for at se disse indlæg, men vil du oprette en kommentar eller svar, skal du være logget ind.

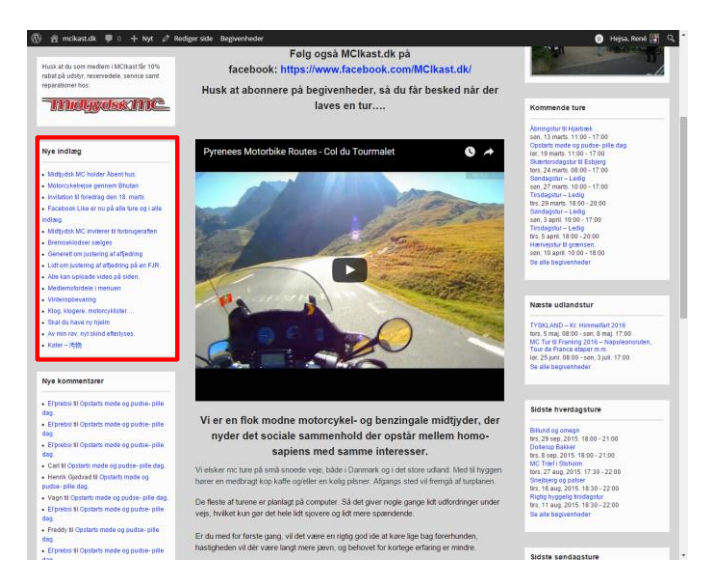

Fremgangsmåden er den samme som ved kommentering af en tur.

Du kan oprette et svar til en kommentar

Eller du kan oprette en ny kommentar til indlægget.

Husk at trykke på knappen UPLOAD, når du er færdig.

Hvis du sætter et flueben i feltet **Ja, tilmeld mig til din liste**, vil du få en mail, når der er ændringer til denne side. Alle bliver automatisk tilmeldt listen når de er oprettet som medlem, så der kan sendes infomail til dem.

Vil du oprette et nyt indlæg, skal du være logget ind og du vælger **+ NYT** i menulinjen.

Derefter komme en rullemenu frem, hvor du vælger **Indlæg**.

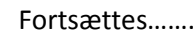

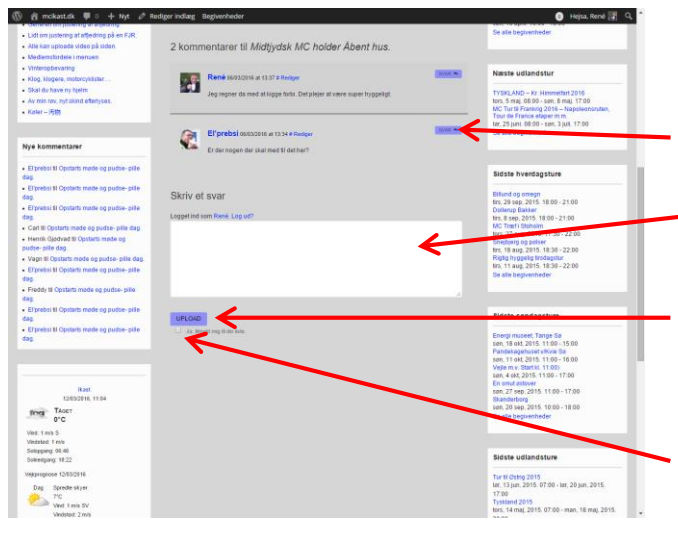

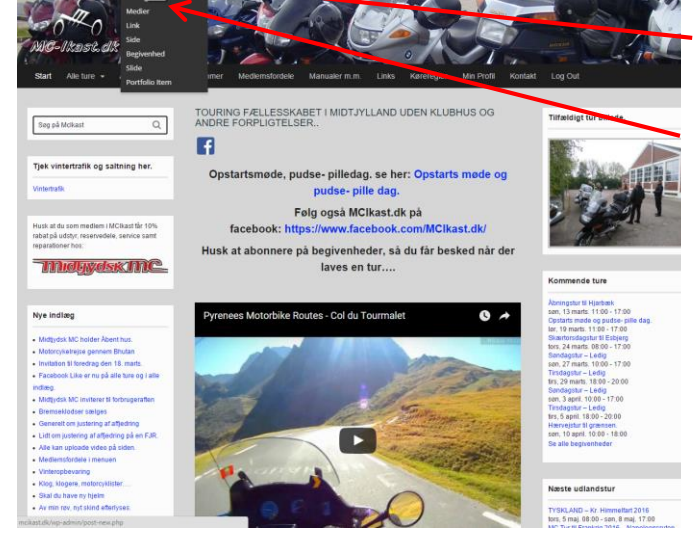

Du kommer nu frem til siden, hvor du kan skrive alle relevante informationer som skal indgå i dit nye indlæg.

Start med at give dit indlæg en **OVERSKRIFT**.

Dernæst skriver du i **tekstfeltet** de informationer som du ønsker, at dit indlæg skal omhandle.

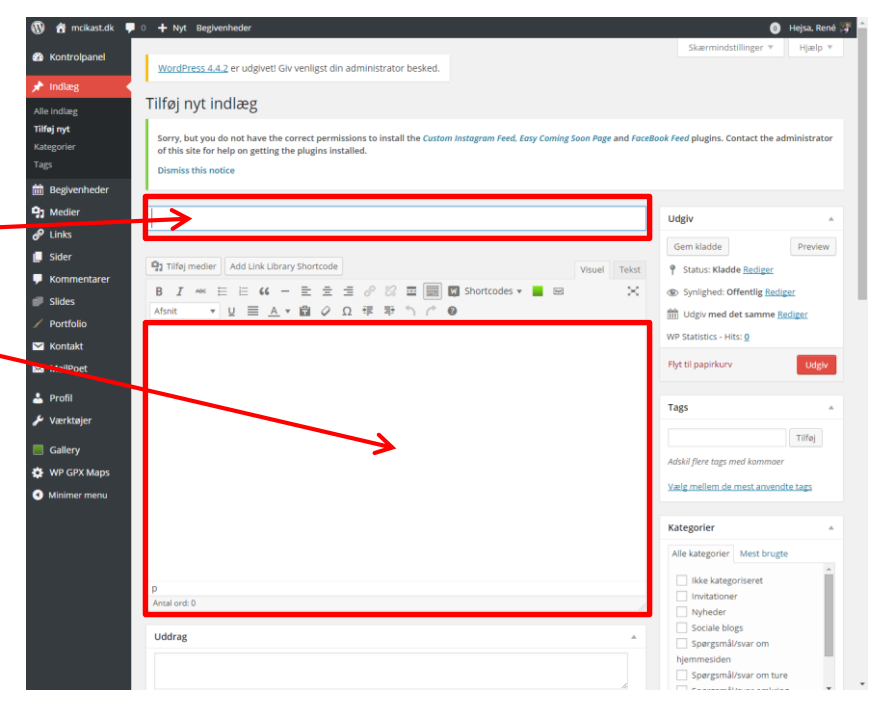

| 🔞 😚 mcikast.dk 📮 0                                                 | + Nyt Begivenheder                                                                                                    | • Hejsa René 🐨 🗋 💦 Niềr dụ bar udfuldt taketfaltat skal dụ                   |
|--------------------------------------------------------------------|----------------------------------------------------------------------------------------------------|------------------------------------------------------------------------------|
| Kontrolpanel                                                       | Antal ord: 0                                                                                                    | INdi uu iidi uuryiut tekstiettet skai uu                                     |
| 🖈 Indiæg 🔷                                                         | Uddrag A                                                                                                    | sociale blogs rulle længere ned på siden til feltet                          |
| Alle indlæg<br><b>Tilføj nyt</b><br>Kategorier<br>Tags             | Uddrag er valgfri, manuelt skrevne resumeer af indholdet, som kan bruges i dit tema. <u>Lær mere om Uddrag (nå engelsk).</u>                                                                                                    | Diskussion. Her skal der være et<br>Søresmiltvur omkring<br>stiffelnyklanged |
| m Begivenheder                                                     | Egne felter                                                                                                    | Indiagests thumbhail                                                         |
| 9 Medier                                                           | Tilføj nyt felt.                                                                                                    | Vale udvalet billede                                                         |
| ♂ Links ■ Sider                                                    | Navn Værdi                                                                                                    | Set NextGEN featured image                                                   |
| <ul> <li>Kommentarer</li> <li>Slides</li> <li>Portfolio</li> </ul> | - Valig -  Skriv ny Titrie Eget Feit                                                                                                    |                                                                              |
| 🖂 Kontakt                                                          | Egne felter kan bruges til at tilføje ekstra metadata til et indlæg, som du kan <u>bruge i dit tema</u> .                                                                                                    |                                                                              |
| 🖂 MailPoet                                                         |                                                                                                    |                                                                              |
| 📥 Profil 🌮 Værktøjer                                               | Send trackbacks                                                                                                    |                                                                              |
| Gallery                                                            | (Adstil flere UII), er med mellemrum)<br>Trackbacks er en metode til at informere ældre blog memer om, at du har linket til dem. Hvis du linker til andre<br>WordPress-sider bliver de automatisk informet, med <u>pingbacks</u> uden at du behøver foretage dig yderligere. |                                                                              |
|                                                                    | Diskupson   Titlas kommentarer. Titlas trackbacks og pingbacks til denne side.  Kort tittel   Forfatter                                                                                                    |                                                                              |

Derefter skal du i feltet **Forfatter** trykke på pilen, hvormed en rullemenu kommer frem og du vælger dit navn.

| 🔞 😚 mcikast.dk 📮   | 0 + Nyt Begivenheder                                                                                                    |   | 🇿 Hejsa. |
|--------------------|----------------------------------------------------------------------------------------------------|---|----------|
| 2 Kontrolpanel     | (Adskil flere URL'er med mellemrum)                                                                                                    |   |          |
| 🖈 Indlæg 🔷 🔸       | Trackbacks er en metode til at informere ældre blog-systemer om, at du har linket til dem. Hvis du linker til andre<br>WordPress-sider bliver de automatisk informeret med <u>pingbacks</u> , uden at du behøver foretage dig yderligere. |   |          |
| Alle indlæg        |                                                                                                    |   |          |
| Tilføj nyt         | Diskussion                                                                                                    |   |          |
| Kategorier<br>Tags | ✓ Tillad kommentarer.     Tillad trackharks og pingharks til denne side.                                                                                                    |   |          |
| 🛗 Begivenheder     | . Long Thermony of Surfacement () device such                                                                                                    |   |          |
| 9 Medier           | Kort titel                                                                                                    |   |          |
| 🔗 Links            |                                                                                                    |   |          |
| J Sider            |                                                                                                    | _ |          |
| 🔎 Kommentarer      | Forfatter                                                                                                    | A |          |
| 🗊 Slides           | René                                                                                                    |   |          |
| / Portfolio        |                                                                                                    |   |          |
| Montakt            | Canvas Custom Settings                                                                                                    |   |          |
| MailPoet           | General Settings                                                                                                    |   |          |

Fortsættes.....

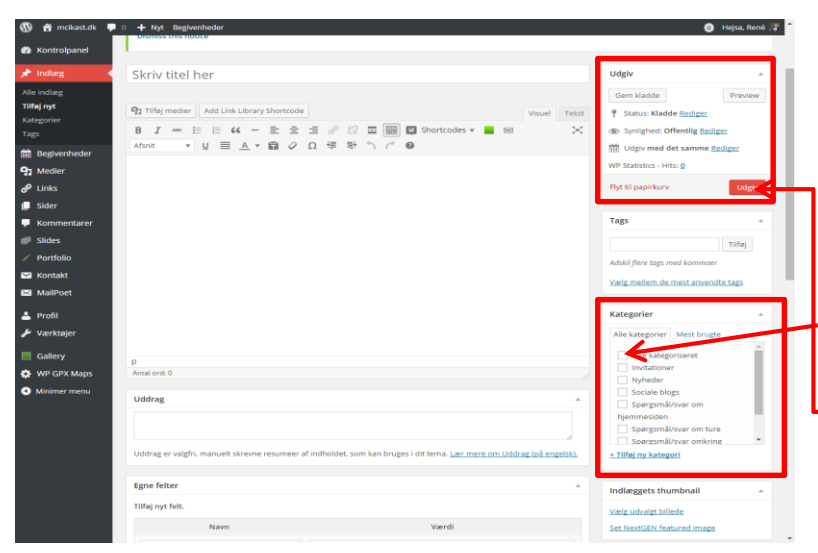

Så er du næsten færdig.....

Rul tilbage til øverste del af siden så felterne **Udgiv** og **Kategori** kommer frem.

Du skal vælge en **kategori** ved at sætte et flueben i boksen. Hvis du ikke kan finde den rette kategori, så sætter du blot et flueben i **Ikke Kategoriseret**.

Til slut trykker du på knappen **UDGIV** i feltet Udgiv, og dit indlæg kommer frem på forsiden i venstre side.

Kontrollér at dit indlæg ser ud som du ønsker. Hvis du vil ændre det, kan du vælge **Rediger Indlæg** i menulinjen.

Når du er færdig og ikke ønsker at foretage andre ændringer, skal du huske at logge ud.

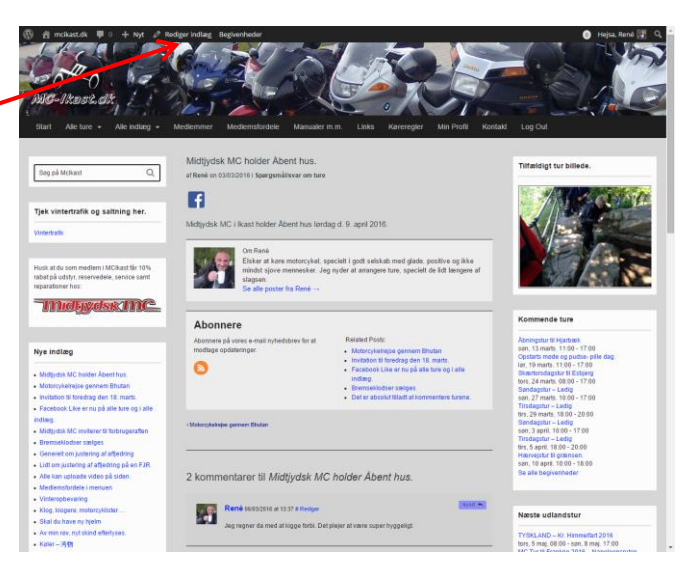